# 2023 年"中银杯"甘肃省职业院校技能大赛 班主任能力比赛材料上传须知

根据《甘肃省教育厅 甘肃省人力资源和社会保障厅 甘 肃省财政厅 甘肃省卫生健康委员会 甘肃省总工会 甘肃中 华职业教育社关于举办 2023 年全省职业院校技能大赛的通 知》(甘教职成〔2023〕4 号)文件精神,中、高职班主任 能力比赛将于 2023 年 4 月 6 日开始线上初赛,4 月 15—— 21 日在兰州石化职业技术大学进行决赛。为确保比赛公平、 公正进行,需将参赛资料上传至职业院校技能大赛班主任能 力比赛系统,现将有关事项通知如下:

#### 一、资料上传时间

2023年3月26日00:00-4月5日24:00。

二、登陆网址

https: //gszjbs.match.posedu.com.cn

### 三、登陆账号、密码

登录账号为参赛选手报名时登记的手机号;

登录密码为参赛选手身份证号后六位。

#### 四、注意事项

1.参赛选手登陆系统后,请第一时间修改登陆密码。

 2.为保证访问顺畅,建议使用谷歌浏览器进行访问。上 传参赛资料之前请务必仔细阅读《职业院校技能大赛中、高 职班主任能力比赛系统使用手册》(见附件),按照系统设 定流程上传。

3. 联系人: 孔老师, 联系电话: 17767746307

附件:《2023年"中银杯"甘肃省职业院校技能大赛中、高 职班主任能力比赛系统参赛人员操作手册》 附件:

# 2023 年"中银杯"甘肃省职业院校技能大赛 中、高职班主任能力比赛系统 参赛人员操作手册

## 2023年3月

北京位来教育科技有限公司

| —  | 登录5          |
|----|--------------|
|    | 1.1 平台网站访问要求 |
|    | 1.2 用户登陆     |
| Ξ、 | 报名6          |
|    | 2.1 参赛资料上传   |
|    | 2.2 参赛信息填写7  |
|    | 2.3 参赛承诺     |
|    | 2.4 修改参赛作品   |
|    | 2.5 删除作品     |
| Ξ. | 账号管理10       |
|    | 3.1 修改密码     |

#### 目录

一、登录

### 1.1 平台网站访问要求

1) 为保证访问顺畅,建议使用谷歌浏览器进行访问。

2) 为保证页面呈现效果达到最好,建议将电脑分辨率为 1920\*1080。

登录地址: https://gszjbs.match.posedu.com.cn/#/home

登录界面如下图:

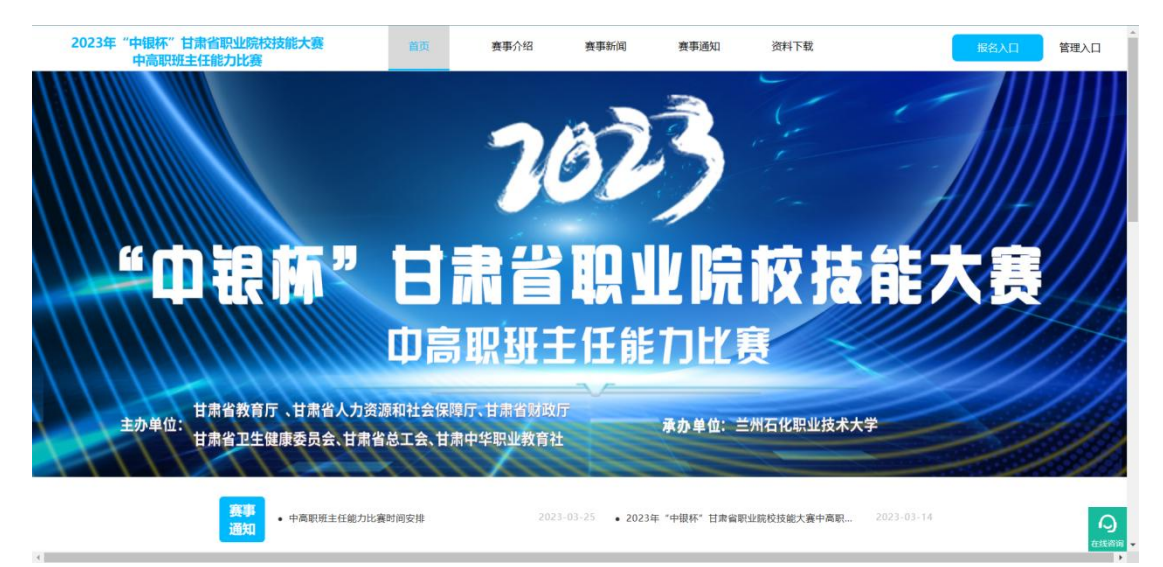

登录平台后,可分别点击查看首页、赛事介绍、赛事新闻、赛事通知信息和下载

比赛相关资料。

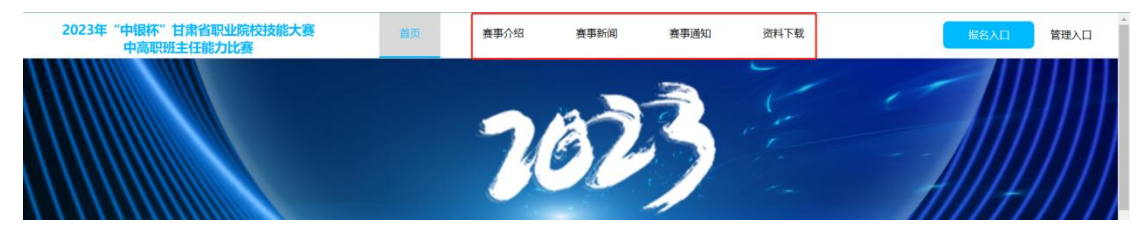

### 1.2 用户登陆

点击进入"报名入口",参赛人员需使用账号(手机号)+密码(身份证后六位), 登录进入平台。如下图:

| 2023年"中银杯"甘粛省职业院校技能大赛<br>中高职班主任能力比赛 | 首页     | 赛事介绍   | 赛事新闻      | 赛事通知 | 资料下载   | 报名入口 管理入口 |
|-------------------------------------|--------|--------|-----------|------|--------|-----------|
|                                     |        | 2      | 67        | 3    | Left a |           |
|                                     |        |        |           |      |        |           |
|                                     | HI,WE  | LCOME! | 泰镫        |      |        |           |
|                                     | ~      |        | *账号 admin |      |        |           |
|                                     | 1      | 1.2    | *密码       |      |        |           |
|                                     |        |        | 历记密码      | 登录   |        |           |
|                                     | ( e. 🎉 |        |           | 返回首页 |        |           |
|                                     |        | · · ·  |           |      |        |           |
|                                     |        |        |           |      |        |           |
|                                     |        |        |           |      |        |           |

# 二、报名

参赛人员的信息已经录入系统内,赛道以及分组无需进行选择。

报名流程:我的作品中点击"查看"→上传报名材料→填写个人信息→班级
 信息→参赛承诺→点击提交材料按钮,报名完成。

 报名截止时间由管理员在比赛后台进行设置,报名人员需在规定时间内报名, 报名时间截止后参赛人员无法报名。

### 2.1 参赛资料上传

文字材料:班级建设方案、班级教育故事、主题会方案、专业人才培养方案,文档材料要求规范、简明、完整、朴实,以 PDF 格式提交,每个文件大小不超过100M。文档按"类型"命名,如"班级建设方案"等。

视频材料:主题班会实录视频;采用 MP4 格式封装,每个文件大小不超过400M。

以上材料上传后,务必点击【预览】功能进行查看,保证材料完整。

| 2023年"中银杯"甘肃省职<br>中高职班主任能力 | 业院校技能大赛<br>J比赛                 | 首页 | 賽事介绍 | 赛事新闻 | 赛事通知 | 资料下载 | 报名中心 | 退出 | 管理入口 |
|----------------------------|--------------------------------|----|------|------|------|------|------|----|------|
| 参赛作品提                      | 交                              |    |      |      |      |      |      |    |      |
| *頂銀躍设方案                    | 忠忠上传<br>最多1个,且不超过100M,格式为pdf   |    |      |      |      |      |      |    |      |
| *班级敕向故事                    | 虚击上传<br>最多1个,且不振过100M,格式3)pdf  |    |      |      |      |      |      |    |      |
| *主题语会实录视频                  |                                | ин |      |      |      |      |      |    |      |
| *主题班会方案                    | (法法上修<br>優多1个, 且不認过100M,推定为pdf |    |      |      |      |      |      |    |      |
| *专业人才培养方案                  | 唐市上使<br>最多1个,且不超过100M,指式为pdf   |    |      |      |      |      |      |    |      |
|                            |                                |    |      |      |      |      |      |    |      |

# 2.2 参赛信息填写

1) 填写个人信息

| 2023年"中银杯"甘肃省职业<br>中高职班主任能力 | 业院校技能大赛<br>比赛 | 首页 | 赛事介绍 | 赛事新闻 | 赛事通知 | 资料下载 | 报名中心 | 退出 | 管理入口 | ^ |
|-----------------------------|---------------|----|------|------|------|------|------|----|------|---|
| 一个人信息                       |               |    |      |      |      |      |      |    |      |   |
| *民族                         |               |    |      | 4    |      |      |      |    |      | l |
| *教龄                         |               |    |      | le   |      |      |      |    |      | l |
| *身份证号                       |               |    |      | h    |      |      |      |    |      | l |
| *职务                         |               |    |      | le . |      |      |      |    |      | ł |
| *題(称                        |               |    |      | 4    |      |      |      |    |      |   |
| *学历                         |               |    |      | h    |      |      |      |    |      |   |
| *参加市级比赛情况                   |               |    |      | h    |      |      |      |    |      |   |

### 2) 填写班级信息

| 中向职班王]工能/JIU英          |  | 摄事新闻 | 赛事通知 | 资料下载 | <u>根名中心</u> 退出 管理入口 |
|------------------------|--|------|------|------|---------------------|
| 班级信息                   |  |      |      |      |                     |
| *是否为所带班级任课             |  |      |      |      |                     |
| 收师                     |  | h.   |      |      |                     |
| *班主任工作年限               |  | 4    |      |      |                     |
| *班级学制                  |  |      |      |      |                     |
|                        |  | h    |      |      |                     |
| *2022-2023学年班<br>级所在年级 |  |      |      |      |                     |
| • 电级话带去业友族             |  |      |      |      |                     |
| WP00 Unit < 707 Tab.   |  | h    |      |      |                     |
| *班级人数 调选择              |  |      |      |      |                     |
| *男生人数 谱师师择             |  |      |      |      |                     |
| *女生人数 谭选择              |  |      |      |      | 激活 Windows          |

所有填写均为必填项,不填或漏填,将无法报名成功。

### 2.3 参赛承诺

参赛选手需如实填写参赛承诺,如发现虚假填写,将取消参赛资格。

| 2023年"中银杯"甘肃省职业院校技能大赛<br>中高职班主任能力比赛 | 首页 | 赛事介绍 | 赛事新闻 | 赛事通知 | 资料下载 | 报名中心  | 退出     | 管理入口 | •  |
|-------------------------------------|----|------|------|------|------|-------|--------|------|----|
| 参赛承诺                                |    |      |      |      |      |       |        |      |    |
| *本人在2022—— 〇 是 〇 否                  |    |      |      |      |      |       |        |      |    |
| 2023学年实际担任班                         |    |      |      |      |      |       |        |      |    |
| 主任                                  |    |      |      |      |      |       |        |      |    |
| *以上填报专业备案信 〇 是 🛛 🔿 否                |    |      |      |      |      |       |        |      |    |
| 息、班级和个人信息                           |    |      |      |      |      |       |        |      |    |
| 均真实无误                               |    |      |      |      |      |       |        |      |    |
|                                     |    |      |      |      |      |       |        |      |    |
| *参赛材料没有泄露地 〇 是 〇 否                  |    |      |      |      |      |       |        |      |    |
| 区、学校名称                              |    |      |      |      |      |       |        |      |    |
|                                     |    |      |      |      |      |       |        |      | ł. |
|                                     |    |      |      |      |      |       |        |      | L  |
| 产权异议或具他法律                           |    |      |      |      |      |       |        |      | L  |
| 21(5)                               |    |      |      |      |      |       |        |      |    |
| ●同意比赛执委会拥有 ○ 是 ○ 否                  |    |      |      |      |      |       |        |      |    |
| 对参赛材料进行公益                           |    |      |      |      |      | 激活 W  | indows |      |    |
| 性共享权益                               |    |      |      |      |      | 转到 设置 |        |      |    |
|                                     |    |      |      |      |      |       |        | 在线咨询 | ¥  |

### 2.4 修改参赛作品

在报名时间范围内,如需修改作品,进入个人中心-我的作品-点击查看,重新提 交需要修改的作品。

| 2023年"中银杯"甘肃省职业<br>中高职班主任能力比 | 院校技能大赛<br>比赛 |      | 首页   | 赛事介绍                  | 赛事新闻                             | 赛事通知 | 资料下载 |        | 报名中心   | 退出    | 管理入口          |
|------------------------------|--------------|------|------|-----------------------|----------------------------------|------|------|--------|--------|-------|---------------|
|                              | 个人资料         | 我的作品 | 修改密码 |                       |                                  |      |      |        |        |       |               |
|                              | 我的作品         |      |      |                       |                                  |      |      | + 提交材料 |        |       |               |
|                              | 审核状态         |      |      | 阶段                    |                                  | 操作   |      |        |        |       |               |
|                              | 未审核          |      |      | 初赛                    |                                  | 查看開除 |      |        |        |       |               |
|                              |              |      |      |                       |                                  |      |      |        |        |       |               |
|                              |              |      |      |                       |                                  |      |      |        |        |       |               |
|                              |              |      |      |                       |                                  |      |      |        |        |       |               |
|                              |              |      |      |                       |                                  |      |      |        |        |       |               |
|                              |              |      |      |                       |                                  |      |      |        |        |       |               |
|                              |              |      |      |                       |                                  |      |      |        |        |       |               |
|                              |              |      |      |                       |                                  |      |      |        |        |       |               |
|                              |              |      |      |                       |                                  |      |      |        |        |       |               |
|                              |              |      |      |                       |                                  |      |      |        | 激活 Wir | idows |               |
|                              |              |      |      | 技术支持单位:北京位来建<br>备案号:京 | 文育科技有限公司 Copy<br>ICP备20011457号-1 |      |      |        |        |       | lows.<br>在线咨询 |

| 2023年 | "中银杯"甘肃省职<br>中高职班主任能力                                                                                                    | 业院校技能大赛<br>J比赛                                                                 | 首页  | 赛事介绍        | 赛事新闻          | 赛事通知      | 资料下载 | 报名中心             | 退出                | 管理入口  |
|-------|----------------------------------------------------------------------------------------------------|--------------------------------------------------------------------------------|-----|-------------|---------------|-----------|------|------------------|-------------------|-------|
|       |                                                                                                    |                                                                                |     |             |               |           |      |                  |                   |       |
|       | * 赛道                                                                                                    | 全福职业结校技能大宣宿道                                                                   |     |             |               |           |      |                  |                   |       |
|       | * 分组                                                                                                    | 中朝預主任阻别                                                                        |     |             |               |           |      |                  |                   | - 1   |
|       |                                                                                                    |                                                                                |     |             |               |           |      |                  |                   |       |
|       |                                                                                                    | 直看上传文件                                                                         |     |             |               |           |      |                  |                   |       |
|       | 参赛作品提                                                                                                    | 交                                                                              |     |             |               |           |      |                  |                   |       |
|       | *班级建设方案                                                                                                    | 感毒上優                                                                           |     |             |               |           |      |                  |                   |       |
|       |                                                                                                    | 最多1个,且不超过100M,相式Supdf                                                          |     |             |               |           |      |                  |                   |       |
|       | *班级教育故事                                                                                                    | 成由上母                                                                           |     |             |               |           |      |                  |                   |       |
|       |                                                                                                    | 最多1个,且不超过100M,格式为pdf                                                           |     |             |               |           |      |                  |                   |       |
|       | *土际市合小品运运                                                                                                    |                                                                                |     |             |               |           |      |                  |                   |       |
|       | TRANTIZARDAY                                                                                                    | +                                                                              |     |             |               |           |      |                  |                   |       |
|       |                                                                                                    | 只能上传mp4/mov,最多1个,且不超过4                                                         | 00M |             |               |           |      |                  |                   |       |
|       |                                                                                                    | 🖻 video(4).mp4                                                                 | C   |             |               |           |      |                  | 0                 |       |
|       |                                                                                                    | 100                                                                            |     |             |               |           |      | 激活 Wii<br>转到"设置" | ndows<br>以激活 Wind | Jows, |
|       |                                                                                                    |                                                                                |     |             |               |           |      |                  |                   | 在該資料  |
| 2023年 | "中银杯"甘肃省职<br>中高职班主任能力                                                                                                    | 业院校技能大赛<br>J比赛                                                                 | 首页  | 赛事介绍        | 赛事新闻          | 赛事通知      | 资料下载 | 报名中心             | 退出                | 管理入口  |
|       | •以上填报专业备案信                                                                                                    | ◎ 是 ○ 否                                                                        |     |             |               |           |      |                  |                   |       |
|       | 息、班级和个人信息                                                                                                    |                                                                                |     |             |               |           |      |                  |                   |       |
|       | 均真实无误                                                                                                    |                                                                                |     |             |               |           |      |                  |                   |       |
|       |                                                                                                    |                                                                                |     |             |               |           |      |                  |                   |       |
|       | * 余富材料沿右洲雷伸                                                                                                    | 0 是 0 否                                                                        |     |             |               |           |      |                  |                   |       |
|       | *参赛材料没有泄露地<br>区、学校名称                                                                                                    | ● 是 ○ 否                                                                        |     |             |               |           |      |                  |                   |       |
|       | *参赛材料没有泄露地<br>区、学校名称                                                                                                    | ● 是 ○ 否                                                                        |     |             |               |           |      |                  |                   |       |
|       | <ul> <li>参赛材料没有泄露地</li> <li>区、学校名称</li> <li>保证参赛材料无知识</li> </ul>                                                                                                    | ○ 是 ○ 점<br>○ 是 ○ 점                                                             |     |             |               |           |      |                  |                   |       |
|       | <ul> <li>参赛材料设有泄露地</li> <li>区、学校名称</li> <li>*保证参赛材料无知识</li> <li>产权异议或其他法律</li> <li>纠纷</li> </ul>                                                                               | ● 是 ○ 否<br>● 是 ○ 否                                                             |     |             |               |           |      |                  |                   |       |
|       | <ul> <li>参赛材料设有泄露地</li> <li>区、学校名称</li> <li>保证参赛材料无知识</li> <li>产积异议或其他法律</li> <li>纠纷</li> </ul>                                                                                | 0 ≅ ○ A                                                                        |     |             |               |           |      |                  |                   |       |
|       | <ul> <li>金鱼村料没有潮濕地</li> <li>区、学校名称</li> <li>-保证参赛材料无知识</li> <li>产权异议或其他法律</li> <li>外的异议或其他法律</li> <li>外的</li> <li>*问题比赛执委会拥有</li> </ul>                                        | 0 是 ○ 否<br>0 是 ○ 否                                                             |     |             |               |           |      |                  |                   |       |
|       | <ul> <li>金質材料设有潮濕地</li> <li>区、学校名称</li> <li>*保证参照材料无知识</li> <li>产积异议或其他法律</li> <li>外的</li> <li>*问题比赛执表会拥有</li> <li>刘参算材料进行公益</li> <li>性生型以為</li> </ul>                         | 0 篇 ○ 점<br>0 篇 ○ 점                                                             |     |             |               |           |      |                  |                   |       |
|       | <ul> <li>金藝材料與各市螺地</li> <li>区、学校名称</li> <li>金属证券原材料无知识</li> <li>产权异议或其他法律</li> <li>均加</li> <li>"问题比赛快要会拥有</li> <li>刘参赛材料进行公益</li> <li>性共享权益</li> </ul>                         | 0 是 ○ 西<br>0 是 ○ 西                                                             |     |             |               |           |      |                  |                   |       |
|       | <ul> <li>金藝材料與名而繁地</li> <li>区、学校名称</li> <li>中保证参赛材料无知识</li> <li>产积异议或其他法律</li> <li>外的</li> <li>"问题比赛执委会拥有</li> <li>对参赛材料进行公益</li> <li>性共享权益</li> </ul>                         | <ul> <li>○ 是 ○ 否</li> <li>○ 是 ○ 否</li> <li>□ E20401</li> <li>Ⅲ20001</li> </ul> |     |             |               |           |      |                  |                   |       |
|       | <ul> <li>金藝材料與有潮激地</li> <li>区、学校名称</li> <li>-保证参赛材料式如识</li> <li>产权异议或其他法律</li> <li>外扮</li> <li>中国意比赛执美会拥有</li> <li>刘参赛材料进行公益</li> <li>性共享权益</li> </ul>                         | <ul> <li>○ 是 ○ 否</li> <li>○ 是 ○ 否</li> <li>□ 正文林川 販売</li> </ul>                |     |             |               |           |      |                  |                   |       |
|       | <ul> <li>金藝材料设有潮源地</li> <li>区、学校宏称</li> <li>-保证参赛材料式加限</li> <li>产权异议或目他法律</li> <li>学校异议或目他法律</li> <li>学校异议或目前法律</li> <li>学校异议或目前法律</li> <li>学校第位有关公式</li> <li>性共享校益</li> </ul> | <ul> <li>● 是 ○ 否</li> <li>● 是 ○ 否</li> <li>■ 世外期 返回</li> </ul>                 | _ # | 未支持单位 北京位京教 | 雪特技有限公司 CopyA | ight 2021 |      | 激活 Wi            | ndows             |       |

# 2.5 删除作品

进入个人中心-我的作品,点击"删除",可删除作品。

| 2023年"中银杯"甘肃省职业<br>中高职班主任能力比 | 院校技能大赛<br>海 |      | 首页   | 赛事介绍                   | 赛事新闻                            | 赛事通知       | 资料下载 |        | 报名中心           | 退出         | 管理入口      |
|------------------------------|-------------|------|------|------------------------|---------------------------------|------------|------|--------|----------------|------------|-----------|
|                              | 个人资料        | 我的作品 | 修改密码 |                        |                                 |            |      |        |                |            |           |
|                              | 我的作品        |      |      |                        |                                 |            |      | + 提交材料 |                |            |           |
|                              | 审核状态        |      |      | 阶段                     |                                 | 操作         |      |        |                |            |           |
|                              | 未审核         |      |      | 初審                     |                                 | 查看删除       |      |        |                |            |           |
|                              |             |      |      |                        |                                 |            |      |        |                |            |           |
|                              |             |      |      |                        |                                 |            |      |        |                |            |           |
|                              |             |      |      |                        |                                 |            |      |        |                |            |           |
|                              |             |      |      |                        |                                 |            |      |        |                |            |           |
|                              |             |      |      |                        |                                 |            |      |        |                |            |           |
|                              |             |      |      |                        |                                 |            |      |        |                |            |           |
|                              |             |      |      |                        |                                 |            |      |        |                |            |           |
|                              |             |      |      |                        |                                 |            |      |        |                |            |           |
|                              |             | _    | _    |                        |                                 |            |      |        | 激活 Win         | dows       |           |
|                              |             |      |      | 技术支持单位:北京位来教<br>备案号:京回 | 育科技有限公司 Copyf<br>CP备20011457号-1 | Right 2021 |      |        | 753) isolit (A | asar vyinc | ら<br>在鉄咨询 |

# 三、账号管理

### 3.1 修改密码

点击报名中心进入个人中心,点击"修改密码",可对密码进行修改。

| 2023年"中银杯"甘肃省职业院校技能大赛<br>中高职班主任能力比赛 |            | 首页      | 赛事介绍                     | 赛事新闻                             | 赛事通知     | 资料下载 | 报名中心           | 退出   | 管理入口 |
|-------------------------------------|------------|---------|--------------------------|----------------------------------|----------|------|----------------|------|------|
| 个人资料                                | 1889/F&A 1 | 93X2569 |                          |                                  |          |      |                |      |      |
|                                     |            | * 原密码   |                          |                                  |          |      |                |      |      |
|                                     |            | * 新密码   | 最少6位,做多20位               |                                  |          |      |                |      |      |
|                                     |            | •新密码确认  | 最少6位,做多20位               |                                  |          |      |                |      |      |
|                                     |            | 1       | 1982X                    |                                  |          |      |                |      |      |
|                                     |            |         |                          |                                  |          |      |                |      |      |
|                                     |            |         |                          |                                  |          |      |                |      |      |
|                                     |            |         |                          |                                  |          |      |                |      |      |
|                                     |            |         |                          |                                  |          |      |                |      |      |
|                                     |            |         |                          |                                  |          |      |                |      |      |
|                                     |            |         |                          |                                  |          |      | Salaran a a ri |      |      |
|                                     |            | 技       | 术支持单位:北京位来教F<br>备案号 :京IC | ]科技有限公司 CopyRig<br>P备20011457号-1 | ght 2021 |      | 濁沽 Win         | JOWS |      |